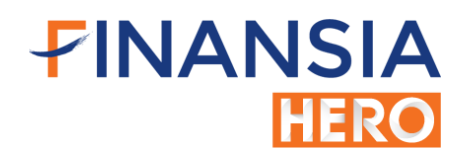

## เริ่มต้นการใช้งาน Finansia HERO Free Trial (MTS - Mobile Trading System)

ท่านสามารถดาวน์โหลด Application Finansia HERO (MTS) ได้โดย <u>คลิกที่นี่</u> http://onelink.to/finansiahero

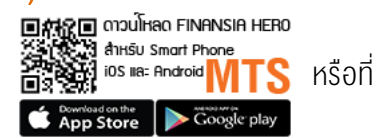

เมื่อดาวน์โหลดและทำการติดตั้ง Application Finansia HERO (MTS) เป็นที่เรียบร้อย ท่านจะพบ App. Finansia HERO ให้แตะ เพื่อเปิดใช้งาน App. หรือ ให้เข้าที่ App.เพื่อเปิดใช้งานแล้วเลือกปุ่ม **Mock Trading** ด้านล่างของ App. และทำการ Login โดยกรอก User ID (รหัสผู้ใช้งาน) และ Password (รหัสผ่าน) โดยท่านจะระบุรหัสส่งคำสิ่งซื้อขาย (Pin No.) ในหน้า Login นี้หรือไม่ก็ได้

| FINANSIA SMART TRADING SYSTEM |            |          |  |
|-------------------------------|------------|----------|--|
| 1                             | XXXXXX     |          |  |
| <b>~</b>                      | Password   |          |  |
| 6                             | PIN        |          |  |
| Save                          | Username 🔵 | Save PIN |  |
| LOGIN                         |            |          |  |
|                               |            |          |  |
|                               |            |          |  |
| w?                            |            |          |  |

## 

## ้ขั้นตอนการเปลี่ยนแปลงรหัสผ่านสำหรับการใช้งาน Finansia HERO (MTS)

- 1. เมื่อ Login เข้าใช้งาน Finansia Hero (MTS) ไปที่แถบด้านล่างซ้ายมือ เลือกที่ MENU และเลือกเมนู More
- 2. จากนั้นไปที่เมนู Change Pin & Password
- 3. เลือกที่แกบ Change Password
- 4. ช่อง **Old Password** ให้นำรหัสผ่าน ที่ได้รับทางอีเมลมาระบุในช่องนี้
- 5. ช่อง **New Password** ให้กำหนดรหัสผ่านใหม่ของท่านเอง เพื่อใช้ในการเข้า Login ครั้งต่อไป และต้องกำหนดเป็นตัวเลขหรือ ตัวอักษรจำนวน 8 หลักเท่านั้น
- 6. ช่อง **Confirm Password** ให้ท่านยืนยัน Password ใหม่อีกครั้ง (รหัสเดียวกับที่กรอกในช่อง New Password)
- 7. по Update

้หมายเหตุ : สำหรับระบบ Finansia HERO Free Trial รหัสส่งคำสั่งซื้องาย (Pin Code) ไม่สามารถเปลี่ยนแปลงได้

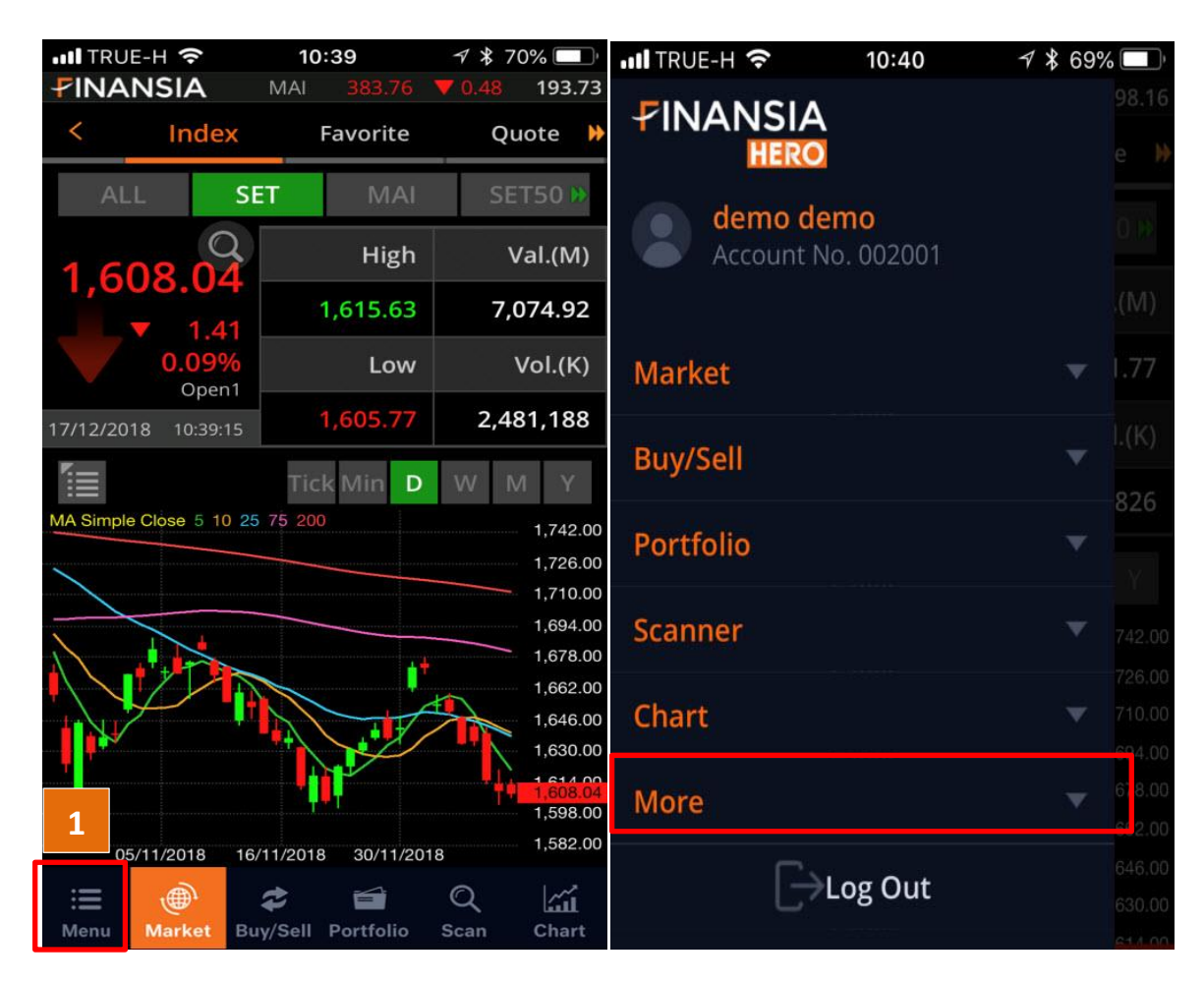

## FINANSIA HERO

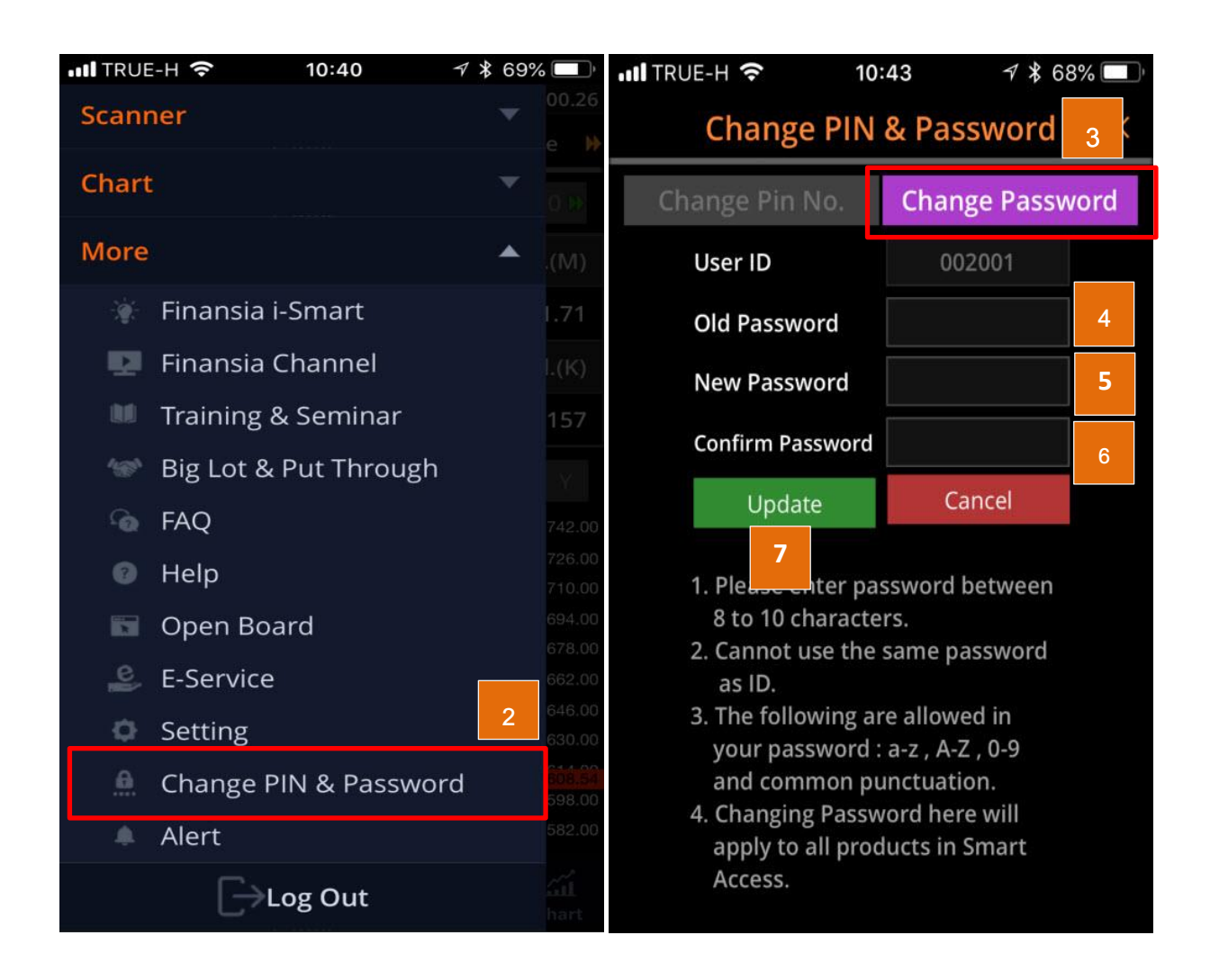